- Save these images as splash1.jpg bis splashN.jpg (N=2,3,...). The first image to show must have the filename splash1.jpg. The numeration has to step up continuously. Leading zeros (z.B.
  - splash01.jpg) are not allowed.
- Copy the files into the directory \application\control\image on the compact flash of the PLC.

Background and font color can be changed by configuration, see the configuration description, delivered with the system.

### 7.1.3 7-segment display during start-up of the firmware

The progress in each stage is signaled via the 7-segment display. If errors are detected during the start-up an error message is activated. A long stroke of the CTRL-key will interrupt the start-up operation.

| Status dis-<br>played | Description                                                                                                    |
|-----------------------|----------------------------------------------------------------------------------------------------|
| 8.                    | Voltage supply is available (Power-On), hardware initialization of CPU mod-<br>ule occurs. If this state is maintained for an extended period a hardware<br>error exists. (Send module to KEBA). |
| -                     | Hardware initialization. Check of the consistency of the bootblock has been made.                                                                                                    |
| 2                     | Power On Self Test, check of the consistency of the CPU module occurs.<br>The extended boot system is being loaded and started.                                                                  |
| Ξ.                    | Firmware is loaded from the Compact Flash into the DRAM.                                                                                                    |
| <b>–</b>              | Firmware is being started.                                                                                                    |
| 5                     | Start-up of the bootblock is completed, the operating system is initialized and started.                                                                                                    |
| 6                     | Various firmware components (services, I/O system, communication) are started.                                                                                                    |
|                       | Autostart query:                                                                                                    |
|                       | If the autostart function has been deactivated, a keystroke (CTRL key) is expected at this point.                                                                                                |
|                       | Start-up of the firmware has been completed. The CPU module is now ready for operation.                                                                                                    |
|                       | If an application is already on the Compact Flash, this will be loaded.                                                                                                    |

# 11 Diagnosis

## **11.1 Operating states**

During operation the control can be switched into the following operating states:

| 01-1- | D'                    | Description                                                                                                    |
|-------|-----------------------|----------------------------------------------------------------------------------------------------|
| State | Display               | Description                                                                                                    |
|       | INIT In the stop erro | The state "Init" is a service mode in which the start-up is stopped due to a serious system error (e.g. hardware error, etc.).                                                                                                    |
| INIT  |                       | In this service mode, it is possible to execute certain ac-<br>tions (e.g. "clear-retain"). Under normal circumstances<br>this state is switched through during the start-up. A run-<br>time system has not been loaded in the "Init" state.                                                                                                    |
| STOP  | H                     | In this operating state the IEC application program is<br>loaded, but there is no cyclical processing of the appli-<br>cation. This is a safety state in which no application (IEC<br>or robotics) can set outputs. That is why this state can<br>only be exited locally via the CTRL key on the control but<br>not remotely via the programming tool. |
| RUN   |                       | The application programs can be processed in this op-<br>erating state. The process data are exchanged accord-<br>ing to the configuration.                                                                                                    |

#### Main operating states:

It is possible to switch between the operating states by pressing the CTRL key.

### 11.1.1 Key control during operation

The CTRL key serves as simple operating element of the control. With this key the control can be switched into different operating modes and/or different commands can be issued.

- Distiction is made between short (< 0.5 s), long (> 0.5 s, <10 s) and very long key operations (>10 s).
- Short keystrokes allow the user to switch and selected between the individual commands, while these commands are displayed by flashing in the 7-segment display. Once the initial status has been reached again this will be indicated normally again.
- Long keystrokes are used to execute a command and to change into the new status.
- If the CTRL key is held pressed longer than 10 seconds, a hardware reset of the CPU module is triggered.

## 11.1.2 Switching between operating states

INIT

| Status displayed |                                               | Short keystroke |                                        | Long keystroke |                                                                                        |
|------------------|-----------------------------------------------|-----------------|----------------------------------------|----------------|----------------------------------------------------------------------------------------|
|                  | INIT:<br>The control is in the<br>status INIT |                 | To next action:<br>Load application    |                |                                                                                        |
|                  | Load application                              |                 | To next action:<br>Delete retain data  | H              | The control will enter the status "STOP".                                              |
| C                | Delete retain data<br>and re-initialize       |                 | To next action:<br>Delete application  |                | The retain data are<br>deleted and after-<br>wards the system is<br>newly initialized. |
| Ь                | Delete application                            |                 | To next action:<br>Write status report |                | The application is be-<br>ing deleted.                                                 |
|                  | Write status report                           |                 | To next action:<br>Trigger restart     |                | Status report is being written.                                                        |
|                  | Trigger restart                               |                 | On to main operating status INIT       |                | A restart is being executed.                                                           |

#### STOP

| Status displayed |                                               | Short keystroke |                                                  | Long keystroke |                                                                                        |
|------------------|-----------------------------------------------|-----------------|--------------------------------------------------|----------------|----------------------------------------------------------------------------------------|
| H                | STOP:<br>The control is in the<br>status STOP | H               | To next action:<br>Starting the applica-<br>tion |                |                                                                                        |
| H                | Starting the applica-<br>tion                 |                 | To next action:<br>Unload application            |                | The control will enter the status RUN.                                                 |
| H                | Unload application                            |                 | To next action:<br>Write status report           |                | The control enters the status INIT.                                                    |
|                  | Delete retain data<br>and re-initialize       |                 | To next action:<br>Delete application            | H              | The retain data are<br>deleted and after-<br>wards the system is<br>newly initialized. |
| ۲                | Delete application                            |                 | To next action:<br>Write status report           | H              | The application is be-<br>ing deleted.                                                 |
|                  | Write status report                           |                 | To next action:<br>Trigger restart               | H              | Status report is being written.                                                        |
|                  | Trigger restart                               |                 | On to main operating status STOP                 |                | A restart is being executed                                                            |

| Status displayed |                                             | Short keystroke |                                        | Long keystroke |                                        |
|------------------|---------------------------------------------|-----------------|----------------------------------------|----------------|----------------------------------------|
|                  | RUN:<br>The control is in the<br>status RUN | 5               | To next action:<br>Stop control.       |                |                                        |
| 5                | Stop control                                |                 | To next action:<br>Write status report | H              | The control will enter the status STOP |
|                  | Write status report                         |                 | On to main operating status RUN        | Π              | Status report is being written.        |

RUN

#### Example: Write status report:

The function "Write status report" can be triggered from any main operating mode (INIT, STOP, RUN).

Sequence:

1) Click through the functions by using short keystrokes, until the diagnosis

display 🔽 is shown.

- 2) Start the writing of the status report by using a long keystroke.
- 3) Once the status report has been written, the system will automatically return into the previous main operating mode.

#### Information

The status report is stored on the CompactFlash card on the following path: [CompactFlash]:\protocol\statusreport with the filename Starep\_xxxx.tpz, "xxxx" is a consecutive number for the status report. See chapter 10.2 "Data structure on compact flash card" on page 101.

#### Example: Delete retain data:

The function "Delete retain data" can only be triggered in the main operating status INIT.

Sequence:

1) Click through the functions by using short keystrokes, until the diagnosis

display L is shown.

- 2) Start deleting of retain data with a long keystroke.
- 3) Once the retain data has been deleted, the system will automatically return to the main operating mode INIT.

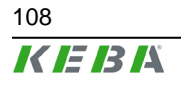

### 11.1.3 Additional status displays

| State        | Display | Description                                                                                                    |
|--------------|---------|----------------------------------------------------------------------------------------------------|
| Battery weak |         | The control tests the battery capacity at regular intervals.<br>If the battery is weak, a 'b' will be displayed alternatingly<br>with the current operating state on the 7-segment dis-<br>play. |

## 11.2 Control diagnosis

### 11.2.1 Display of errors in the 7-segment display

Errors can occur and/or be pending in and/or during the transition between the different operating modes of the control (e.g. STOP on RUN). These errors are signaled in the 7-segment display parallel to the status display. The latest error in a character sequence is always displayed at full second intervals. It consists of the status and the error status.

Display during the start-up of the boot block or the firmware:

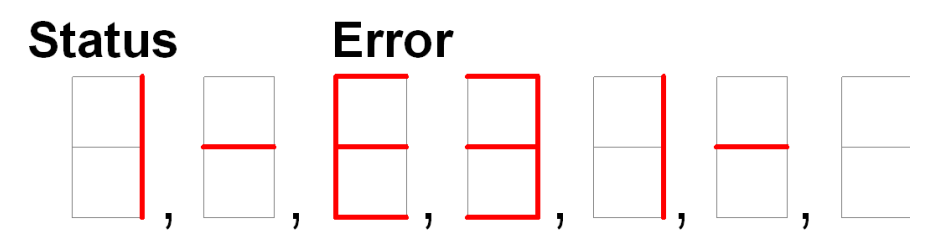

signals, for example, the error 31 in status "Hardware initialization" ("FPGA could not be loaded")

Display during the start-up of the application:

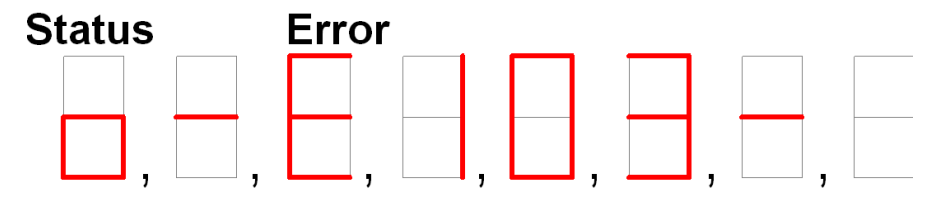

signals for example the error 103 in Status Init ("Initialization error runtime system")

The display of the error can be confirmed by activating the CTRL-key after which the normal status display re-appears.

Given the limited range of display options the errors are summarized into mainand sub-groups, so as to enable the user to make an initial diagnosis without having to read out the full error log.

### **11.2.2** Touch control for error display during operation

If the 7-segment display indicates an error, the CTRL key can be used to confirm this with a short keystroke.

### 11.2.3 Error codes

Depending on the CPU module, different error messages can be displayed.

#### Startup error

| Error display | Cause                                                                  | Measures                                                                    |
|---------------|------------------------------------------------------------------------|-----------------------------------------------------------------------------|
| 1 – E 31      | FPGA could not be loaded (Missing<br>or incorrect FPGA data programmed | Contact KEBA (reprogram FPGA da-                                            |
| 1 – E 301     | in the OnBoard flash)                                                  | ta or have hardware repaired)                                               |
| 1 E 32        |                                                                        |                                                                             |
| 1 E 302       | Hardware defective: An error occur-<br>red during the hardware scan    | Send in hardware for repair                                                 |
| 2 E 32        |                                                                        |                                                                             |
| 3 – E 51      | Firmware could not be loaded (no                                       | Check whether a Compact Flash with valid firmware is available and, if pec- |
| 3 – E 501     | ware on the Compact Flash)                                             | essary, restart Compact Flash.                                              |
| 3 E 52        | CRC error during loading of the firm-                                  | Reinstall the control firmware                                              |
| 3 E 502       | copying of the firmware                                                |                                                                             |
| 3 E 53        | wrong firmware: A Compact Flash                                        | Reinstall the control firmware                                              |
| 3 E 503       | with incompatible firmware was used                                    |                                                                             |

### **Operating error**

| Error display | Cause                                       | Measures                                                           |  |
|---------------|---------------------------------------------|--------------------------------------------------------------------|--|
| o – E 103     | Initialization error runtime system         | Contact KEBA                                                       |  |
| o – E 401     | Error during starting of the IO system      | Check add-on modules and cable connections                         |  |
| o – E 402     | Error during enabling of the IO-sys-<br>tem | Contact KEBA                                                       |  |
| o – E 404     | Error during stopping of the IO system      | Contact KEBA                                                       |  |
| o – E 501     | Error during writing of the status report.  | Contact KEBA                                                       |  |
| o – E 701     | Error message class 3 *)                    | Remedy cause for error and confirm the error                       |  |
| o – E 901     | No or invalid license information           | A license update may be required.<br>Please contact your supplier. |  |
| o – E 902     | Invalid license version                     | A license update may be required.<br>Please contact your supplier. |  |
| o – E 903     | Error or invalid component license          | A license update may be required.<br>Please contact your supplier. |  |
| II – E 501    | Error during writing of the status report.  | Contact KEBA                                                       |  |

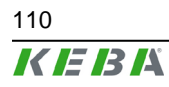